l'm not a robot

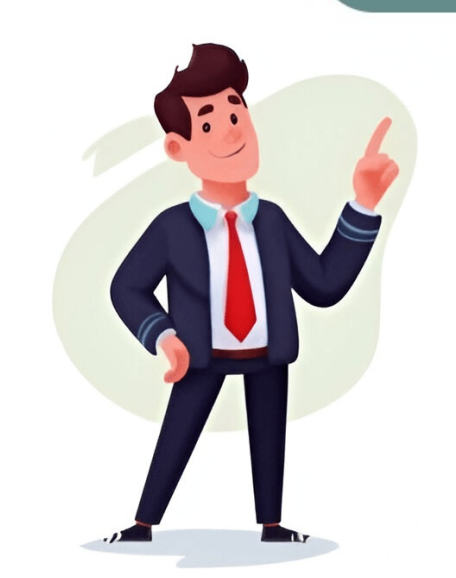

Wireless technology is difficult to secure, since no one can physically see or sense the data being transmitted over the air. The history of wired equivalent privacy (WEP) cracking is interesting, and today it has become a script kiddies game. It is a well-known fact that WEP key implementations are weak and easy to crack. The problem is compounded by that fact that it is difficult to restrict Wi-Fi signals to within an organization's walls, and to define legitimate usage. A WEP encryption key can be easily cracked using aircrack-ng. It is commonly believed that disabling SSID broadcasts is a security measure. Unfortunately, it isnt, but is instead a mandatory field for any legitimate client to connect to an AP. WEP is defined in the 802.11 standards as a protocol for protecting authorized WLAN users from casual eavesdropping. Since it uses RC4 symmetric encryption, both client and AP use identical data encryption keys. The data is prepended with an initialization vector (IV) field, which contains information about the encryption key in use. Here, my AP has the option to generate four keys based on a given passphrase. The client can use any of them. The three-byte IVs use two bits to define the encryption key in use. That is: 00 : key1 01 : key3 11 : key4 Note that the actual WEP key is 40/104 bits. The 24bit IVs prefixed by the AP take the total to 64/128 bits. This WEP key will perform an XOR operation with the same IV, chosen non-uniquely. When I connect my Blackberry Wi-Fi client to the AP, it asks for a passkey, here is the display: Once the passkey is provided, the AP is accessible from the client, as shown in the figure below. The basic idea behind WEP cracking is to trace weak IVs in the aircrack-ng suite. This aircrack tutorial demonstrates WEP cracking in three steps: 1. Sniffing out packets and collecting weak IVs 2. Boosting traffic to the weak IVs 3. Cracking the WEP key In this aircrack tutorial, we will first sniffing the air for packets, since it all happens wirelessly. We will first use airomon-ng in this aircrack tutorial to create a promiscuous mode interface (mon0) to sniff the wireless network. The aircrack developers created this brilliant tool with the ability to hop between channels and sniff packets. Note that the client and AP need to be in one channel to communicate. Next, we will use airodump-ng to sniff the packet flow in the air in this aircrack tutorial. The top part of the airodump-ng output lists information about APs in range, and the bottom part lists clients connected to the corresponding APs, in this aircrack tutorial. This command makes airodump-ng sniff traffic from the specified BSSID in channel 11, on which the target AP is running. It will write these packets to a local file called ConnectMeCrack. Passive sniffing takes a lot of time since we need to wait for legitimate elvice to the AP. The aircrack tutorial, we will use an arpreplay attack to boost weak IV traffic by replicating ARP requests from a legitimate elvice to the AP. The aircrack tutorial, we will use an arpreplay attack to boost weak IV traffic by replicating ARP requests from a legitimate elvice to the AP. The aircrack tutorial will fetch ARP packets from the legitimate elvice to the AP. option), and start sending them to the AP to get more packets with weak IVs. Here we notice that it received 0 ARP requests and 0 ACKs. There are two ways by which we can boost ARP traffic in the air. 1. Try fake authentication with the AP 2. Disconnect the legitimate clients from the access point In the first case, aireplay-ng will craft and send a fake authentication to AP to get more responses containing weak IVs. This command is easy to understand. The 0 parameter to --fakeauth specifies the BSSID, and -h the host MAC address. Now in another scenario, a hacker sends de-authentication packets to either one or all legitimate clients. The client(s) will then try to authenticate with the AP, which will eventually increase weak IV traffic. The below screenshot in this aircrack tutorial shows that my client disconnected when I started sending deauth packets, and when it stops deauth flooding, the client will again connect back to AP. Now if we again look up arpreplay results, we find that aireplay-ng has snagged many more ARP packets. The aircrack tutorial has now created a few files on my system, and the cap files contain the collected weak IVs. Now lets move to the main task of this aircrack tutorial. We will pass the cap file to a utility called aircrack-ng uses an algorithm to guess the WEP key from the collected weak IVs. In the screenshot below, aircrack-ng cracked the WEP key using 22412 IVs. If a hacker or pen tester gets access to a corporate wireless network, he can gain a lot more information about the network architecture by looking at the hops next to the wireless network, he can gain a lot more information about the network architecture by looking at the hops next to the wireless network, he can gain a lot more information about the network architecture by looking at the hops next to the wireless network. secret key. The impact can go much beyond that. As this aircrack tutorial demonstrates, WEP is a very weak Wi-Fi protection mechanism. WPA or WPA2 provide more security from the kind of attack demonstrated in this aircrack tutorial. However, most Wi-Fi vendors continue to ship wireless routers with a WEP setting. Lets hope they stop supporting the weak WEP encryption standard in the future. About the author: Sanoop Thomas is a security trainings and performed vulnerability assessment, penetration testing for NIIs premier customers. Sanoop is well-versed with the OWASP, OSSTMM and ISO 27001 Standards. He currently serves as an information security, Java & ASP.NET secure coding practices. Sanoop specializes in Web applications, VoIP and wireless security, Java & ASP.NET secure coding practices. our Twitter feed at @SearchSecINAlthough it does not cover all the steps from start to finish like this tutorial, the Simple WEP Crack tutorial covers the actual aircrack-ng the steps in much more detail. Setting up Hardware, Installing the proper driver for your wireless card. Many cards work with multiple drivers, some of which provide the necessary features for using aircrack-ng, and some of which is fully compatible and can inject packets. A compatible wireless card can be used to crack a wireless access point in under an hour. To determine to which category your card belongs to, see hardware compatibility page. Read Tutorial: Is My Wireless Card Compatible? if you don't know where to look in this table. It still does not hurt to read this tutorial to build your knowledge and confirm your card attributes. First, you need to know which chipset is used in your wireless card and which drivers you need for it. You will have determined this using the information in the previous paragraph. The drivers you need for it. distribution such as Kali Linux or Pentoo where Aircrack-ng is already installed and up to date. To install aircrack-ng, refer to the documentation on the installation page. Ok, now everything is ready, time to make a pit stop before the action finally starts and learn something about how wireless networks work. The following chapter is very important, if something doesn't work as expected. Knowing what all is about helps you find the problem or helps you at least to describe it so someone else who can help you. This is a little bit scientific and maybe you feel like skipping it. However, a little knowledge is necessary to crack wireless networks and because it is a little more than just typing one command and letting aircrack do the rest. This is a short introduction into managed networks, these ones working with Access Points (AP). Every AP sends out about 10 so called beacon frames a second. These packets contain the following information: Name of the network (ESSID) If encryption is used; pay attention that may not be always true just because the AP advertises it) What MBit data rates are supported Which channel the network. It is shown when you let your card scan for networks with iwlist scan and when you run airodump-ng. Every AP has a unique MAC address (48 bit 6 pair of hexadecimal numbers). It looks like 00:01:23:4A:BC:DE. Every network hardware devices and network devices are unique, no two network devices in the world have the same MAC address. If you want to connect to a wireless network, there are some possibilities. In most cases, Open System Authentication is used. (Optional: If you want to learn more about authentication: Ask the AP for authentication. The AP answers: OK, you are authenticated. Ask the AP for association The AP answers: OK, you are now connected. This is the simplest case, BUT there could be some problems if you are not legitimate to connect: WPA/WPA2 is in use, you need EAPOL authentication. The AP will deny you at step 2. Access Point has a list of allowed clients (MAC addresses), and it lets no one else connect. This is called MAC filtering. The first thing to do is looking out for a potential target. The aircrack-ng suite contains airodump-ng for this - but other programs like Kismet can be used too. Prior to looking for networks, you must put your wireless card into what is called monitor mode also allows you to optionally inject packets into a network. Injection will be covered later in this tutorial. To put your wireless card into monitor mode using airmon-ng:airmon-ng start wlan0 It will create another interface, and append mon to it. So, wlan0 will become wlan0mon. To confirm it is in monitor mode, run iwconfig and confirm the mode. Then, start airodump-ng to look out for networks:airodump-ng wlan0mon If airodump-ng could connect to the WLAN device, you'll see a screen like this:airodump-ng hops from channels 1 to 14 are used for 802.11b and g (in US, they only are allowed to use 1 to 11; 1 to 13 in Europe with some special cases; 1-14 in Japan). 802.11a is in the 5GHz and availability in different countries) and 96 to 165. Wikipedia has more details on channel availability. The Linux Central Regulatory Domain Agent takes care of allowing/forbidding transmissions on the different channels for your country; however, it needs to be set appropriately. The current channel is shown in the top left corner. After a short time some APs and (hopefully) some associated clients will show up. The upper data block shows the access points found: BSSID The MAC address of the AP RXQ Quality of the signal, when locked on a channel PWR Signal strength. Some drivers don't report it Beacons the more beacons, the better the signal quality Data Number of data frames received CH Channel the AP is operating on MB Speed or AP Mode. 11 is pure 802.11b, 54 pure 802.11g. Values between are a mixture ENC Encryption, WPA: WPA or WPA2 encryption, WPA: WPA or WPA2 encryption, WPA: WPA or WPA2 encryption, WPA: WPA or WPA2 encryption, WPA: WPA or WPA2 encryption, WPA: WPA or WPA2 encryption, WPA2 encryption, WPA2 associated to STATION The MAC of the client itself PWR Signal strength. Some drivers don't report it Packets Number of data frames received Probes Network. It should have a client connected because cracking networks without a client is an advanced topic (See How to crack WEP with no clients). It should use WEP encryption and have a high signal strength. In the example above the net 00:01:02:03:04:05 would be the only possible target because it's the only one with an associated client. But it also has a high signal strength so it's really a good target to practice. Because of the channel and additionally write all data to disk to be able to use it for cracking:airodump-ng -c 11 --bssid 00:01:02:03:04:05 -w dump wlan0mon With the -c parameter you tune to a channel and the parameter after -w is the prefix to the network dumps written to disk. The --bssid option is only available on new versions of airodump-ng.Before being able to crack WEP you'll usually need between 40 000 and 85 000 different Initialization Vectors (IVs). Every data packets captured. So you'll have to wait and capture 40K to 85K of data packets (IVs). If the network is not busy it will take a very long time. Often you can speed it up a lot by using an active attack (=packet replay). See the next chapter. If you've got enough IVs captured in one or more file, you can try to crack the WEP key:aircrack-ng -b 00:01:02:03:04:05 dump-01.cap the file containing the captured packets. You can use multiple files, just add all their names or you can use a wildcard such as dump\*.cap.For more information about aircrack-ng parameters, description of the output and usage see the manual.The number of IVs you need to crack a key is not fixed. This is because some IVs are randomly mixed in between the stronger ones. So if you are lucky, you can crack a key with only 20 000 IVs. But often this it not enough and aircrack-ng will run a long time (up to a week or even longer with a high fudge factor) and then tell you the key could not be cracked. If you have more IVs cracking can be done a lot faster and is usually done in a few minutes, or even seconds. Experience shows that 40 000 to 85 000 IVs is usually enough for cracking. There are some more advanced APs out there that you can't get more than n different IVs from the AP or that you'll need millions (like 5 to 7 million) to crack the key. Search in the Forum, there are some threads about cases like this and what to do. Most devices don't support injection - at least not without patched drivers. Some only support certain attacks. Take a look at the compatibility page, column aireplay. Sometimes this table is not up-to-date, so if you see a NO for your driver there don't give up yet, but look at the driver homepage, the driver mailing list or our Forum. If you were able to successfully replay using a driver which is not listed as supported, don't hesitate to update the compatibility page table and add a link to a short howto. (To do this, request a wiki account on IRC.) The first step is to make sure packet injection really works with your card and driver. The easiest way to test it is the injection test attack. Make sure to perform this test prior to proceeding. Your card must be able to successfully inject in order to perform the following steps. You'll need the BSSID (AP MAC) and ESSID (network name) of an AP that does not do MAC filtering (e.g. your own) and must be in range of the AP. Try to connect to your AP using aireplay-ng:aireplay-ng:aireplay-ng:aireplay-ng--fakeauth 0 -e "your network ESSID" -a 00:01:02:03:04:05 wlan0mon The value after -a is the BSSID of your AP.If injection works you should see something like this:12:14:06 Sending Authentication Request12:14:06 Sending Authentication Request12:14:07 Association successful :-) If not double-check ESSID and BSSID make sure your AP has MAC filtering disabled test it against another AP make sure your driver is properly patched and supported Instead of 0, try 6000 -o 1 -q 10 Now that we know that packet injection works, we can do something to massively speed up capturing IVs: ARP-request reinjection ARP works (simplified) by broadcasting a query for an IP and the device that has this IPsends back an answer. Because WEP does not protect again and it is still valid. So you just have to capture and replay an ARP-request targeted at the AP to create lots of traffic (and sniff IVs). First open a window with an airodump-ng sniffing for traffic (see above). aireplay-ng and airodump-ng can run together.Wait for a client to show up on the target BSSID, -h the MAC of the connected client.Now you have to wait for an ARP packet to arrive. Usually you'll have to wait for a few minutes (or look at the next chapter). If you were successful, you'll see something like this: Saving ARP requests in replay\_arp-0627-121526.capYou must also start airodump to capture replies. Read 2493 packets (got 1 ARP requests), sent 1305 packets... If you have to stop replaying, you don't have to wait for the next ARP packet to show up, but you can re-use the previously captured packet(s) with the -r option. When using the ARP injection technique, you can use the PTW method to crack the WEP key. This dramatically reduces the number of data packets you need and also the time needed. You must capture the full packet in airodumpng, meaning do not use the --ivs option when starting it. For aircrack-rg, use aircrack-rg, use aircrack-rg, again. Better positioning of your antenna usually also helps. Most operating systems clear the ARP requests. So the idea is to disconnect a client and force it to reconnect to capture an ARP-request. A side-effect is that you can sniff the ESSID and possibly a keystream during reconnection too. This comes in handy if the ESSID of your target is hidden, or if it uses shared-key authentication.Keep your airodump-ng and aireplay-ng running. Open another window and run a deauthentication.Keep your airodump-ng and aireplay-ng running. Open another window and run a deauthentication attack:aireplay-ng --deauth 5 -a 00:01:02:03:04:05 -c 00:04:05:06:07:08 wlan0mon a is the BSSID of the AP, -c the MAC of the targeted client. Wait a few seconds and your ARP replay should start running. Most clients try to reconnect automatically. But the risk that someone recognizes this attack or at least attention is drawn to the stuff happening on the WLAN is higher than with other attacks. More tutorials can be found on this page. In this comprehensive Aircrack-ng tutorial, we'll guide you through the ins and outs of using the powerful Aircrack-ng suite to assess and enhance the security field, this tutorial will provide valuable insights and actionable steps to help you understand and effectively use the various tools within the Aircrack-ng suite. Throughout this tutorial, we'll cover the essential tools, including airmon-ng, aircrack-ng, and airbase-ng. Along the way, we'll include some helpful commands for each one. Additionally, we'll discuss the requirements, such as compatible wireless adapters and operating systems, to ensure you're well-equipped to tackle any wireless network security challenge. Get ready to dive into wireless network security and auditing with the Aircrack-ng, it's essential to ensure you have the proper hardware and software requirements to make the most of the tools in the suite. Wireless adapter capable of monitor mode and processing power. Aircrack-ng installed or available for installation. A solid understanding of wireless networking concepts. The specific WiFi adapter we're using throughout this article is the Alfa AWUS036ACH, but you can find several others that meet this requirement in our review Best WiFi Adapters for Kali Linux. The processors and RAM allocated more than usual. We ran it with 4 cores and 4096MB of RAM. As mentioned above, Aircrack-ng and all its tools that we'll cover in this article come pre-installed on Kali Linux. However, you can download the suite on any Linux, macOS, or Windows device if you'd prefer. Additionally, you'll need an understanding of wireless networking and the elements involved to truly appreciate the steps you'll execute with some of the tools in Aircrack-ng and how to wargame a strategy for pentesting or ethical hacking. Aircrack-ng is a comprehensive suite of tools designed for auditing and security professionals test the security of wireless networks by cracking WEP and WPA keys, creating fake access points, capturing and analyzing network traffic, and performing various other network, identify vulnerabilities, and test the strength of your network's encryption. Additionally, Aircrack-ng can be used to identify roque access points, simulate various attack scenarios, and perform penetration testing tasks. Using the Aircrack-ng suite involves employing different tools within the suite, depending on the task. Each tool has a specific purpose and can be used independently or in conj suite to perform a wide range of wireless network security tasks. Aircrack-ng comes preinstalled on Kali Linux, making it readily accessible for security professionals and ethical hackers alike. In this article, we'll cover the following tools in the Aircrack-ng suite: Airmon-ng: Used to enable monitor mode on a wireless adapter, allowing you to capture network traffic. Airodump-ng: Captures network traffic, focusing on identifying wireless networks and capturing data packets. Airgraph-ng: Generates graphical representations of network traffic based on captured data, providing a visual representation of network traffic based on captured data, providing a visual representation of network traffic deauthentication and packet injection, to manipulate network behavior. Aircrack-ng: The flagship tool that cracks WEP and WPA/WPA2 encryption keys, allowing you to assess the strength of your network's security. Airbase-ng: Creates fake access points for testing network security, performing man-in-the-middle attacks, or social engineering purposes. There are other several other tools that fall under the suite, such as airdecap-ng, airdecloak-ng, and airtun-ng. However, for this tutorial, we will cover only the ones listed above because of the prevalence they have in security auditing and network hardening. These selected tools also have a natural flow, as you'll soon see. For the sake of clarity: During this article, we will distinguish between Aircrack-ng (meaning the suite) and aircrack-ng (meaning the tool). We want to be absolutely clear on this point. Even though it might seem innocent enough to perform a scan on your neighbor's wireless network, a server hosting a website, or other networks, dont do it. You need permission from the network owner if you are to do any kind of hacking or penetration testing on their systems. It might not seem like a big deal, but hacking, or even scanning, a system without permission can hold extremely steep legal penalties, including jail time, depending on your location. Such laws include: The Computer Fraud and Abuse Act (United States) Sections 184, 342.1, 380, and 430 of the Criminal Code of Canada (Canada) Computer Misuse Act 1990 (England) Sec. 202a and 202b of the Germany) Information Technology Act Sec. 43 and 66 (India) The Act on the Prohibition of Unauthorised Computer Access (Japan) Read our article Is port scanning legal? to learn more about this topic and to make sure youre operating in the clear. Airmon-ng is an essential tool in the Aircrack-ng suite, primarily used to enable monitor mode allows your wireless adapter. Monitor mode allows your wireless adapter to listen to all the WiFi traffic in the air, even outside of the network your device belongs to. This is crucial for capturing packets, analyzing network traffic, and injecting packets into the target network when needed. You use airmon-ng at the beginning of any wireless network auditing or penetration testing process. It sets the stage for using other tools in the Aircrack-ng suite, such as airodump-ng, aireplay-ng, and aircrack-ng itself. Using airmon-ng is straightforward. First, identify the interface name of your wireless adapter (e.g., wlan0) using the ifconfig command and iwconfig. Once you have the interface name, you can enable monitor mode with the airmon-ng start command followed by the interface name. Managed Mode: This means that your WiFi adapter is set to only receive packets directed to our specific MAC address. Think of this as only receiving letters delivered to your home. Monitor Mode: When your device is in monitor mode it will be able to receive all packets that are in range of the WiFi adapter, even if they arent addressed to your machines MAC address. Think of this as standing in the postal receiving and sorting room and watching all of the envelopes come in. Typically, you'll run this in the following order: Run ifconfig to first check for the interface name. Run iwconfig to check the mode. If its in managed mode, continue with the next steps. If its already in monitor, then you likely left it in that state from a previous session and can skip the rest of this. Next run sudo airmong-ng check to look for any conflicting process that might interfere with setting up monitor mode. If you find any interesting processes, run sudo airmon-ng start , in our example wlan0. This command is used to bring your adapter back up in monitor mode. This will append mon to the end, such as wlan0mon. Common airmon-ng check killTerminates interfering processes identified by the "airmon-ng start wlan0airmon-ng storDisables monitor mode on the specified interface. Example: sudo airmon-ng start wlan0airmon-ng storDisables monitor mode on the specified interface. Example: sudo airmon-ng stop wlan0monairmon-ng --channel 6 The most common frequency to test is 2.4GHz, and the most common, non-overlapping channels operated are 1, 6, and 11. If you're auditing and testing on 5GHz, there are many more non-overlapping channels. Generally, every fourth channel between 36-144 and 149-165. Using airmon-ng you can enable monitor mode to capture the necessary data and perform various wireless security tests. This crucial first step lays the foundation for the rest of the Aircrack-ng suite to work effectively. Airodump-ng is another critical tool in the Aircrack-ng suite, primarily used for capturing packets from wireless networks. By capturing packets, you can analyze network traffic, identify connected devices, and obtain essential information such as encryption keys and handshakes required for cracking the network's security. You need to use airodump-ng after enabling monitor mode with airmon-ng. It allows you to gather valuable information about the target network's structure and identify potential vulnerabilities. Using airodump-ng involves executing the tool with the monitoring interface (e.g., wlan0mon) and specifying various parameters such as the channel to monitor, the BSSID to filter, and the output file prefix for the captured data. Once started, airodump-ng will display live information about the networks and clients it detects. See all networks in range: sudo airodump-ng will display live information. channelSpecifies the channel to listen on. Example: --channel 6--bssidFilters the captured data to a specific BSSID. Example: --bssid AA:BB:CC:DD:EE:FF-wSets the output file prefix for the captured data. Example: --bssid AA:BB:CC:DD:EE:FF-wSets the output file prefix for the captured data. acknowledgment statistics for each client, useful for identifying packet injection vulnerabilities. Example of a packet capture: sudo airodump-ng effectively, you can gather essential data (such as AP and client MAC addresses) for further analysis and set yourself up for more advanced attacks or security assessments using other tools in the Aircrack-ng suite. Airgraph-ng can be a valuable tool in the Aircrack-ng suite, used to create graphical representations of wireless networks and their associated clients. networks and devices, making it easier to identify potential targets and vulnerabilities. You would use airgraph-ng after capturing packets with airodump-ng. By converting the captured data into a graphical format, you can gain a clearer understanding of the network's structure, which can help you plan and execute more targeted and effective and effective and effe attacks or security assessments. Using airgraph-ng involves providing an input file (CSV) generated by airodump-ng and specifying an output file for the generated graph. The tool supports multiple graph types, allowing you to choose the one that best suits your needs. Common airgraph-ng commands: CommandAction-iSpecifies the input CSV file generated by Airodump-ng. Example: -i output-01.csv-oSets the output file for the generated graph. Example: -o output.png-gSpecifies the graph type to generated graph. Example: -c 6--essidFilters the graph data to networks with a specific ESSID. Example: --essid MyNetwork Example of generating a graph from the captured data: sudo airgraph-ng -i output-01.csv -o output.png -g CAPR Using Airgraph-ng, you can visually analyze the relationships between networks and clients, helping you identify potential targets and better understand the overall structure of the wireless environment. This insight can be crucial for planning and executing advanced wireless security assessments or ethical hacking operations. If youre going through this tutorial to improve your skills as an ethical hacker, you might be wondering which certificate is best to market yourself. Take a look at our article, CEH vs OSCP: Which One Should You Pursue?, for some helpful insight. Aireplay a look at our article, CEH vs OSCP: Which One Should You Pursue? ng is a great tool in the Aircrack-ng suite, designed to generate, inject, and manipulate wireless network traffic. It supports various attack types, including deauthentication, and ARP request injection, which can help facilitate different stages of wireless security assessments or ethical hacking operations. You would use aireplay-ng after capturing packets with airodump-ng and analyzing the network traffic. Based on the information gathered, aireplay-ng, the tool sends a series with aireplay-ng, the tool sends a series with aireplay-ng can be employed to speed up the cracking process, force client disconnections, or test network security by injecting custom packets. of deauthentication frames to the target device and access point. These frames are designed to mimic legitimate management packets from the access point or the client device, instructing them to disconnect from each other. As a result, the target device is disconnected from the WiFi network, forcing it to re-establish the connection, which can be used to capture the handshake. Using aireplay-ng involves specifying the attack type, target network, and relevant parameters depending on the target access point and client devices. Common aireplay-ng commands: CommandActiondeauthExecutes a deauthentication attack, disconnecting clients from the target network. Example: --fakeauthPerforms a fake authentication attack, simulating a client connecting to the target network. Example: --arpreplayConducts an ARP request replay attack to generate more IVs for WEP cracking. Example: --arpreplayConducts an ARP request replay attack to generate more IVs for WEP cracking. aSpecifies the target access point's BSSID. Example: -a AA:BB:CC:DD:EE:FF -c 11:22:33:44:55:66 wlan0mon When using aireplay-ng effectively, you can manipulate wireless network traffic, test network security, and gather additional information to aid in cracking WiFi encryption or identifying vulnerabilities. Its various attack types make it a valuable addition to the Aircrack-ng suite, primarily used for cracking wireless network's encryption keys, such as WEP and WPA/WPA2. It employs various algorithms and techniques to recover encryption keys, enabling you to gain unauthorized access to a wireless network's security. You would use aircrack-ng after capturing packets with airodump-ng and potentially manipulating traffic with aireplay-ng. Once you have collected enough data, such as a WPA handshake or a sufficient number of WEP IVs (Initialization Vector), aircrack-ng involves providing the captured data (in .cap format) and specifying the attack parameters, such as the dictionary file or the key length for brute-force attacks. The tool will then analyze the captured data and attempt to recover the encryption key. Common aircrack-ng commandAction-wSpecifies the wordlist or dictionary file for a dictionary file for a dictionary file for a dictionary.txt-bSets the target access point's BSSID. Example: -b AA:BB:CC:DD:EE:FF-eSpecifies the target network's ESSID. Example: -e MyNetwork-aForces the attack mode to use between WEP and WPA/WPA2-PSK): -a 2 Hidden Networks Cracking WPA/WPA2-PSK. Example (WPA/WPA2-PSK): -a 2 Hidden Networks Cracking WPA/WPA2-PSK): -a 2 Hidden Network of the target network of the target network of target network of target networ specifically tagged as an optional command with -e . Example of cracking a WPA key: sudo aircrack-ng effectively, you can attempt to crack wireless network encryption keys and assess the security of WiFi networks. Its various attack options and algorithms make it a powerful tool for ethical hackers and security professionals alike, providing insights into potential vulnerabilities and the effectiveness of network security measures. The Aircrack-ng suite is very powerful, but there are a host of other tools that come pre-installed on Kali Linux to help you with your ethical hacking efforts. Check out some of our top picks in 25 Top Penetration Testing Tools for Kali Linux. Airbase-ng is a powerful and fun tool within the Aircrack-ng suite, designed to create fake access points, airbase-ng can trick nearby devices into connecting to the fake AP, allowing you to monitor or manipulate their network traffic. You would use airbase-ng after gathering information about the target network and clients using tools like airodump-ng and aireplay-ng. luring unsuspecting users into connecting and potentially revealing sensitive information. Airbase-ng involves specifying the parameters for the fake access point, such as the ESSID, channel, and encryption type. You will need to provide the monitoring interface (e.g., wlan0mon) and may need to configure additional settings to match the target network's characteristics. Common airbase-ng commands: CommandAction-aSets the fake access point's BSSID (MAC address). Example: -a AA:BB:CC:DD:EE:FF--essidSpecifies the fake access point's ESSID (network name). Example: -essid MyFakeAP--channelSets the channel for the fake access point. Example: --channel 6-W 1Enables WEP encryption for the fake access point. Example: -W 1-zSets the fake access point to use WPA/WPA2 encryption. Example: -z 2 (for WPA2) Example usage: sudo airbase-ng -a --essid --channel wlan0mon By using airbase-ng correctly, you can create fake access point to use WPA/WPA2 encryption. Example: -z 2 (for WPA2) Example usage: sudo airbase-ng -a --essid --channel wlan0mon By using airbase-ng -a --essid --channel wlan0mon By using airbase-ng -a --essid --channel wlan0mon By using airbase-ng correctly, you can create fake access point to use WPA/WPA2 encryption. attacks, or social engineering. Its flexibility and adaptability make it a valuable tool in the Aircrack-ng suite, offering unique opportunities for ethical hackers and security measures. Throughout this Aircrack-ng tutorial, we've explored the powerful features of the Aircrack-ng suite and demonstrated how it could be used to assess and enhance the security of WiFi network. If youd like to see all of these steps chained together in a demonstration of hacking a WiFi network, you can find that in How to Hack WiFi With Kali Linux Like a Pro. Remember that ethical hacking and network security testing should only be performed on networks you have permission to access, and always adhere to legal and ethical guidelines. As you continue to develop your skills in the cyber security, ensuring that your WiFi connections remain safe and secure in an ever-evolving digital landscape. Elevate your cyber security expertise to new heights by enrolling in our StationX Master's Program, designed to empower you with valuable knowledge and practical skills. Yes, WPA2 can be cracked, but it is generally more secure than WEP and WPA. The most common method for cracking WPA2 involves capturing the four-way handshake that occurs when a client connects to the network and then performing a brute-force or dictionary attack to guess the pre-shared key. However, this can be a time-consuming process, and the chances of success depend on the strength of the password and the network attack to guess the pre-shared key. predecessors, WEP and WPA. WPA2 has improved encryption and security measures that make it more challenging for attackers. However, it is still vulnerable to specific attacks, such as capturing the four-way handshake and performing a brute-force or dictionary attack. To protect your WPA2 network, use a strong, unique password and keep your router firmware up-to-date. Can Aircrack-ng use GPU for password cracking? Aircrack-ng itself does not support GPU acceleration for password cracking more efficiently. You can use Aircrack-ng to capture the handshake and then use hashcat (included with Kali Linux) with GPU support to perform the password-cracking process. What is the most secure WiFi password? A secure WiFi password? A secure WiFi password? A secure WiFi password? A secure WiFi password? A secure WiFi password? A secure WiFi password? A secure WiFi password? A secure WiFi password? A secure WiFi password? A secure WiFi sequence of words or other text) instead of a traditional password. If using a passphrase, consider inserting random characters, numbers, or special characters long. Avoid using common words, phrases, or easily guessable information like names, birthdays, or addresses. A strong password or passphrase reduces the likelihood of a successful brute-force attack. Heres a step-by-step guide on how to use Aircrack-ng, a powerful suite of tools designed for assessing the security of Wi-Fi networks, particularly for capturing packets and cracking encryption keys. Step 1: InstallationOn Linux1. Install via Package Manager: For Ubuntu/Debian: ```bash sudo apt-get install aircrack-ng ``` For Fedora: ```bash sudo dnf install aircrack-ng-X.X ``` Compile the source code: ```bash tar -zxvf aircrack-ng-X.X.tar.gz cd aircrack-ng-X.X.`` Compile the source code: ```bash sudo apt-get install aircrack-ng ``` bash sudo apt-get install aircrack-ng ``` bash sudo apt-get install aircrack-ng ``` bash sudo apt-get install aircrack-ng ``` bash sudo apt-get install aircrack-ng ```` bash sudo apt-get install aircrack-ng ``` bash sudo apt-get install aircrack-ng make sudo make install ```On Windows1. Download the latest version of Aircrack-ng from [here](.2. Install it and use it through the command prompt or the included GUI.Step 2: Put Your Wireless Card into Monitor ModeTo capture packets, your wireless network card must be in \*\*monitor mode\*\*. This enables your card to listen to all wireless traffic.1. Identify your wireless interface: ```bash sudo airmon-ng ```Note the name of your wireless interface (e.g., `wlan0`).2. Put your wireless card into monitor mode: ```bash sudo airmon-ng start wlan0 ```This will create a new interface like `wlan0mon` in monitor mode.3. Check for Processes: Stop any processes that could interfere with packet capturing (optional but recommended): ```bash sudo airmon-ng check kill ```Step 3: Capturing Packets with Airodump-ngThe next step is to capture packets on all available networks: ```bash sudo airodump-ng wlan0mon ```2. Identify the target network: Youll see a list of Wi-Fi networks, their BSSID (MAC address), and other details like signal strength (PWR) and encryption type. Take note of the \*\*BSSID\*\* and the \*\*channel (CH)\*\* of your target network. Capture packets from it using the following command: ```bash sudo airodump-ng bssid channel -w wlan0mon ```Replace `` with the networks BSSID and `` with the channel. The `-w ` option specifies the name of the file where the packets will be saved. Step 4: Deauthenticate Clients (Optional but Useful for WPA/WPA2) To capture the 4-way handshake needed for WPA/WPA2) To capture the 4-way handshake needed for WPA/WPA2). it to reconnect. This will generate the handshake, which can be captured. Deauthenticate a client from the target network: ```bash sudo aireplay-ng deauth 10 -a -c wlan0mon ```-`-a` is the number of deauth packets to send.You should now see the handshake being captured by `airodump-ng`. Look for a message saying WPA handshake in the airodump-ng window.Step 5: Cracking the WPA/WPA2 key.1. Run Aircrack-ng on the captured handshake file: ```bash sudo aircrack-ng on the captured the handshake, its time to crack the WPA/WPA2 key.1. Run Aircrack-ng on the captured handshake file: ```bash sudo aircrack-ng on the captured the handshake file: ```bash sudo aircrack the WPA/WPA2 key.1. Run Aircrack-ng on the captured handshake file: ```bash sudo aircrack ng -w -b ```- `-w ` is the path to your wordlist. This process: Aircrack-ng will now attempt to crack the key using the wordlist. This process can take time, depending on the strength of the password and the size of your wordlist. Step 6: WEP Cracking (For Older Networks) The process is different if the target Wi-Fi network uses WEP encrypted network using the same `airodump-ng` command as in Step 3.2. Inject ARP packets to speed up packet collection: ```bash sudo aireplay-ng arpreplay -b wlan0mon ```3. Crack the WEP key using Aircrack-ng once you have enough IVs (Initialization Vectors). WEP keys can often be cracked after collecting around 10,00020,000 IVs: ```bash sudo aircrack-ng ```Step 7: Additional FeaturesAircrack-ng offers several additional tools you can use to analyze networks and perform specific attacks: Airbase-ng: Creates fake access points. Aireplay-ng: Injects and replays packets for network attacks. Airdecap-ng: Decrypts captured traffic from WEP/WPA encrypted networks. Depending on your goals, you can use these tools to perform more advanced attacks or experiments on Wi-Fi networks. Step 8: Returning Your Wireless Card to Normal ModeOnce youre done with your testing, return your wireless card to its original state: 1. Stop monitor mode: ```bash sudo airmon-ng stop wlan0mon ```2. Restart them: ```bash sudo airmon-ng stop wlan0mon ```2. Restart networkManager start ``Important NotesLegal Considerations: Always ensure you have permission to test Wi-Fi networks. Unauthorized cracking of networks is illegal.Wordlists: A strong wordlist, cracking strong passwords is nearly impossible.Hardware: Some wireless network adapters do not support monitor mode, so check compatibility before starting. With this step-by-step guide, you should now have a basic understanding of how to use Aircrack-ng to assess the security software suite designed to assess the security. It is widely used for tasks such as monitoring, attacking, testing, and cracking WiFi networks. One of its primary functionalities is to crack WEP and WPA/WPA2 keys from captured packet handshakes. This suites advanced capabilities make it an invaluable tool for security professionals and network administrators when auditing wireless networks. Use Case 1: Crack Key from Capture File Using WordlistCode:aircrack-ng -website advanced capabilities make it an invaluable tool for security professionals and network administrators when auditing wireless networks. Use Case 1: Crack Key from Capture File Using WordlistCode:aircrack-ng -website advanced capabilities make it an invaluable tool for security professionals and network administrators when auditing wireless networks. Use Case 1: Crack Key from Capture File Using WordlistCode:aircrack-ng -website advanced capabilities make it an invaluable tool for security professionals and network administrators when auditing wireless networks. Use Case 1: Crack Key from Capture File Using WordlistCode:aircrack-ng -website advanced capabilities make it an invaluable tool for security professionals and network administrators when auditing wireless networks. Use Case 1: Crack Key from Capture File Using WordlistCode:aircrack-ng -website advanced capabilities make it an invaluable tool for security professionals and network administrators when advanced capabilities make it an invaluable tool for security professionals and network administrators when advanced capabilities make it an invaluable tool for security professionals and network administrators when advanced capabilities make it an invaluable tool for security professionals and network administrators when advanced capabilities make it an invaluable tool for security professionals and network advanced capabilities make it an invaluable tool for security professionals and network advanced capabilities make it an invaluable tool for security professionals and network advanced capabilities make it an invaluable tool for security professionals advanced capabilities make it an invaluable tool for security pro path/to/wordlist.txt path/to/capture.capMotivation:This use case allows a user to crack the encryption key of a WiFi network by using a wordlist. This method is particularly useful when you have an existing database of possible passwords and want to test a batch of these against a captured handshake file (.cap). By trying each password in the wordlist, Aircrack-ng attempts to find the correct encryption key, enabling you to access the network. Explanation: aircrack-ng: This is the command itself, part of the Aircrack-ng suite, specifically aimed at cracking encryption keys.-w path/to/wordlist.txt: This argument specifies the path to the wordlist file containing possible passwords. The -w flag indicates that the following path specifies a wordlist.path/to/capture.cap: This is the path to the capture file that contains the handshake data. This file is the target input that aircrack-ng will test passwords against to find a match for the encryption key.Example Output:Opening capture.capReading packets, please wait...Passphrase not in dictionaryIf successful, this output would instead show the correct key once it is found.Use Case 2: Crack Key from Capture File Using Wordlist.txt -e essid path/to/capture.capMotivation:In this scenario, adding the ESSID (Extended Service Set Identifier) can help in scenarios where multiple networks might exist within the capture file, or when the capture file contains handshakes from various networks. By specifying the ESSID, you narrow down the search to a particular network, which can speed up the cracking process and increase the likelihood of success by ensuring the attack is correctly targeted. Explanation: aircrack-ng: The attack is correctly targeted. Explanation: aircrack-ng: The attack is correctly targeted. Explanating targeted. Explanation: aircrack-ng: Th command for attempting to crack encryption keys.-w path/to/wordlist.txt: The path specified for the wordlist to test against the capture file.-e essid: The ESSID (network.path/to/capture.cap: Path to the capture file containing the handshake that you aim to crack.Example Output:Reading packets, please wait...Targeted ESSID.Use Case 3: Crack Key from Capture File Using Wordlist and the Access Points MAC AddressCode:aircrack-ng -w path/to/wordlist.txt --bssid mac path/to/capture.capMotivation:Utilizing the access points MAC (Media Access Control) address to crack a key can be useful in dense environments where multiple networks are hidden. This feature is particularly useful to enhance accuracy by precisely targeting a specific network based on its unique hardware address. Explanation: aircrack-ng: The basic command for cracking. --bssid mac: The MAC address of the specific network you are targeting. Precise targeting is possible with the MAC address, ensuring the correct AP is selected in complex environments.path/to/capture.cap: The path to the capture file which includes the necessary handshake data for cracking.Example Output:Reading packets, please wait...Targeted BSSID: [XX:XX:XX:XX:XX]Passphrase not in dictionaryThis output would change to display the correct passphrase when to enclusion: Aircrack-ng provides a comprehensive suite for network security evaluation. By using different parameters and options available in these use cases allows network professionals to enhance their strategies for ethica hacking and penetration testing, ensuring a robust defense against unauthorized access. However, it is crucial to only use these techniques on networks you own or have explicit permission to test to ensure legal compliance. functions, including monitoring, attacking, and cracking WEP and WPA/WPA2 encryption keys. While Aircrack-ng is primarily designed for Linux systems, it has become more accessible to Windows 11. In this article, we will explore how to install and use Aircrack-ng on Windows 11, along with practical guidance on its functionalities, legal considerations, and troubleshooting tips. What is Aircrack-ng? Aircrack-ng? Aircrack-ng is an open-source software suite used for network auditing and penetration testing. It consists of various tools to perform tasks related to Wi-Fi security, including: Aircrack-ng? Aircrack-ng? Aircrackadapter. Airodump-ng: Captures raw 802.11 packets and helps find nearby access points and clients. Aireplay-ng: Focuses on replaying and injecting packets. Before diving into the tools usage, its crucial to acknowledge the ethical considerations. surrounding its deployment. Aircrack-ng is designed for testing the security of your own networks. Using it on networks you do not own without permission is illegal and unethical. Getting StartedPrerequisitesCompatible Wireless Adapter: For Aircrack-ng to function optimally, you need a wireless adapter that supports monitor mode. Not all adapters have this capability; common options include adapters with atheros or rtl8187 chipsets. Windows Subsystem for Linux (WSL): Since Aircrack-ng is optimized for Linux (WSL): Since Aircrack-ng is optimized for Linux (WSL): with administrative privileges. Enable WSL: Type the following command and press enter: wsl --installSelect a Distribution: By default, WSL installs Ubuntu, which is commonly used and well-supported. You can also install other distributions later via the Microsoft Store. Restart Your Computer: Follow any prompts to restart your computer. Set Up Linux Distribution: After the restart, open the Ubuntu (or your chosen distribution) app from the Start Menu. Follow the prompts to set up a user account and password.Install Aircrack-ng:Update Package Lists: Open your Linux distribution are set up, you can install Aircrack-ng:Update Package Lists: Open your Linux distribution are set up, you can install Aircrack-ng:Update Package Lists: Open your Linux distrib upgradeInstall Aircrack-ng: Run the following command to install Aircrack-ng: sudo apt install aircrack-ng/verify the Installation; you can verify it by running:aircrack-ng effectively, your wireless Adapter needs to operate in monitor mode. Lets break down how to do this within WSL.Check Wireless AdapterList Network Interfaces: Enter the command: iwconfigThis will list your wireless interfaces. Look for a device name like wlan0. Enable Monitor mode directly in WSL can be tricky and may require additional configurations, often involving running a virtual machine or dual-booting with a dedicated Linux distribution. Its worth noting that not all wireless drivers support monitor mode in WSL. For experimentation purposes, some users opt for a USB live session of Kali Linux, offering broad compatibility with various Wi-Fi devices, alongside more pre-installed penetration testing frameworks. If youre running a compatible Linux environment, heres how to enable monitor mode:sudo airmon-ng start wlan0This command will create a new interface named wlan0mon, enabling you to capture Wi-Fi data.Basic Usage of Aircrack-ng Tools1. Airodump-ngAirodump-ngAirodump-ng is crucial for gathering information about nearby wireless networks.Running Airodump-ngUpdate Drivers Fix Your PC Open your terminal and type:sudo airodump-ng wlan0monReplace wlan0mon with your actual monitor interface name. This command will provide a list of nearby Wi-Fi networks, including their SSID (network name), BSSID (MAC address), encryption type, and the number of connected clients. 2. Capturing WPA/WPA2 HandshakeTo crack WPA/WPA2 keys, you need to capture the handshake. This requires you to monitor a specific target network. Select Target Network: Identify a network from the Airodump-ng output to capture its handshake. Capture the Handshake. Use the following command: sudo airodump-ng output to capture its handshake. network. Replace with the networks BSSID. Replace with your chosen filename for the captured data. Force a Handshake, you can deauthenticate a connected client: sudo aireplay-ng --deauth 10 - a wlan0monThis command will send deauthenticate a connected client. a reconnection from the client.3. Aircrack-ngOnce you have the handshake captured, the next step is to crack the password.Running Aircrack-ngCrack the password.Running Aircrack-ngCrack common wordlists likerockyou.txt, which comes pre-installed in some penetration testing distributions. Example CommandsTo illustrate, heres an example of the complete process flow: Driver Updater - Update Drivers Automatically Start monitoring a particular network: sudo airodump-ng - c 11 --bssid 00:11:22:33:44:55 -w captured wlan0monForcefully deauth a client to capture the handshake:aircrack-ng captured-01.cap -w /path/to/rockyou.txtIf the password exists in your wordlist, Aircrack-ng will reveal it in a matter of seconds to minutes, depending on the complexity of the password.Legal ConsiderationsUsing Aircrack-ng carries significant ethical and legal responsibility. It is crucial to always familiarize yourself with local laws regarding network security testing, and only use tools like Aircrack-ng for ethical purposes. Troubleshooting Common IssuesPoor Adapter Security testing, and only use tools like Aircrack-ng. If you experience issues: Check Compatibility: Refer to a list of compatibility: Refer to a list of compatibility: Refer to a list latest drivers installed. Permission Issues f you encounter permission issues during connectivity or actions: Run Commands as Root: Use sudo before commands that require administrative privileges. Handshake Not Captured Monitor Mode Enabled: Ensure your adapter is in monitor mode. Proximity to Target Network: Ensure youre within range of the network and capturing enough packets. ConclusionUpdate Drivers Fix Your PC Aircrack-ng is an invaluable tool for networks. While its primary ecosystem is Linux-based, Windows 11 users can leverage WSL to install and utilize Aircrack-ng effectively. Remember that with power comes responsibility; always engage with network testing ethically and legally. By adhering to best practices and constantly updating your techniques, you can ensure a safer digital environment for everyone. Happy hacking! Aircrack-ng is a suite of wireless security tools that enables users to evaluate the security of their wireless networks and carry out security audits. This tutorial will help you set up your environment for using aircrack-ng by providing information on the necessary hardware and software, installation, and wireless card configuration. system, such as Linux or Windows, and a wireless card that supports monitor mode. A list of compatible wireless cards can be found on the aircrack-ng website. Installation can be found on the aircrack-ng website. Configuring Wireless Card Once aircrack-ng is installed, you need to configure your wireless card for use with the software. This involves setting the card into monitor mode, which allows it to capture and analyze wireless traffic. The command to set a wireless card into monitor mode depends on the card and operating system. Here is an example for setting a wireless card into monitor mode on Linux: sudo airmon-ng start wlan0 In this example, wlan0 is the name of the wireless card if it is different. By following these steps, you will have successfully set up your environment for using aircrack-ng. Understanding WLAN and Wireless Security Wireless Local Area Network, is a type of network, is a type of network, is a type of network, is a type of network, is a type of network, is a type of network, is a type of network that allows devices to connect to the internet or to each other wirelessly, using a wireless point. airports. Types of Wireless Security Wireless networks are vulnerable to a range of security threats, such as unauthorized access, data theft, and interference from other devices. To mitigate these risks, there are several types of wireless security, including: A. Wired Equivalent Privacy (WEP) was one of the first forms of the first forms of wireless security. of wireless security, and it was designed to provide a similar level of security to that of a wired network. WEP uses a static encryption key, which is shared between the access point and clients, to encrypt data transmitted over the wireless network. However, WEP has been found to have several weaknesses, such as a limited key length and a lack of proper authentication mechanisms. As a result, WEP is no longer considered secure and should not be used for protected Access (WPA) was developed to address the weaknesses of WEP. WPA uses a dynamic encryption key, which is generated for each transmission, to encrypt data transmitted over the wireless network. WPA also includes an authentication mechanism, known as the Temporal Key Integrity Protocol (TKIP), to prevent attacks such as replay attacks. C. Wi-Fi Protected Access II (WPA2) Wi-Fi Protected Access II (WPA2) is an improved version of WPA, which was developed to provide a higher level of security for wireless networks. WPA2 uses the Advanced Encryption Standard (AES) to encrypt data transmitted over the network, which provides stronger encryption compared to WPA. WPA2 also includes improved authentication mechanisms, such as the 802.1X standard, to provide stronger protection against unauthorized access. D. Wi-Fi Protected Access III (WPA3) is the latest standard for wireless security, which was released in 2018. WPA3 provides stronger encryption and improved authentication mechanisms compared to previous versions of WPA. WPA3 introduces a new encryption protocol, called the Simultaneous Authentication of Equals (SAE), which provides stronger protection against attacks and brute force attacks. WPA3 also includes improved encryption for open networks, which are networks without a password, to provide better privacy for users. How Wireless Security Works Wireless security works by encryption algorithm used depends on the type of wireless security in place. For example, WEP uses a static encryption key that is shared between the access point. The encryption algorithm used depends on the type of wireless security works by encryption algorithm used depends on the type of wireless security in place. dynamic key that changes for each transmission. In addition to encryption, wireless security also involves authentication, which ensures that only authorized devices can access the network. This is typically accomplished through the use of usernames and passwords, or by using a technology such as 802.1X, which requires clients to present digital certificates to the access point before being granted access. By understanding WLANs and wireless networks and identify any potential vulnerabilities. Wireless Network Scanning Introduction to Network Scanning is the process of identifying active network devices, such as access points and clients, on a network, as it provides information about the devices on the network, their configurations, and the type of security in place. Understanding the Output of Network Scanning The output of network scanning can include information such as the Media Access Control (MAC) address, the type of wireless security in use, the type of encryption being used, and the strength of the signal. This information can be used to identify potential vulnerabilities in the network, such as the use of outdated security protocols or weak encryption algorithms. How to Perform Wireless Network Scanning with Aircrack-ng is a popular suite of tools for wireless network scanning tool called airodump-ng. Aircdump-ng can be used to perform wireless network scanning and collect information about the devices on a network. To perform wireless network scanning with aircrack-ng, you will need to first set up the environment as described in Part II of this tutorial. Once the environment is set up, you can use the following commands to perform network scanning using airodump-ngsudo airodump-ng wlan0mon The output of the airodump-ng command will display information about the devices on the network, including their MAC addresses, signal strength, and the type of wireless security in use. vulnerabilities. Cracking WEP Networks A. Understanding WEP Security Wired Equivalent Privacy (WEP) is a form of wireless security that was designed to provide a similar level of security to that of a wired network. WEP uses a shared encryption key to encrypt data transmitted over the wireless network. However, WEP has several weaknesses, such as a limited key length and a lack of proper authentication mechanisms, which make it relatively easy to crack. As a result, WEP is no longer considered secure and should not be used for protecting modern wireless networks. How to Capture Packets with Aircrack-ng In order to crack WEP passwords, it is necessary to capture enough packets from the wireless network to analyze. The process of capturing packets from a wireless network is called packet sniffing. Aircrack-ng, you will need to first set up the environment as described in Part II of this tutorial. Once the environment is set up, you can use the following commands to capture packets: # Start the wireless card in monitor modesudo airodump-ng wlan0mon -c [channel number] -w [capture file name] --bssid [BSSID of target network] How to Crack WEP Passwords with Aircrack-ng Once you have captured enough packets from the WEP network, you can use aircrack-ng to crack WEP passwords. To crack WEP passwords with aircrack-ng, you can use the following command: # Crack the WEP password using aircrack-ngsudo aircrack-ng [capture file name].cap Aircrack-ng will analyze the captured packets and attempt to crack the WEP password. If the password is successfully cracked, aircrack-ng will display the password is plain text. for which you have explicit permission to do so. Cracking WPA/WPA2 Networks Understanding WPA/WPA2 Security that were designed to provide stronger security that were designed to provide stronger security to provide stronger security to provide stronger security to provide stronger security to provide stronger security to provide stronger security to provide stronger security to provide stronger security to provide stronger security to provide stronger securi password to encrypt data transmitted over the wireless network. WPA/WPA2 are considered much more secure than WEP, but they are still vulnerable to certain types of attacks, such as dictionary attacks. Dictionary Attack with Aircrack-ng A dictionary attacks.

ng includes a tool called aircrack-ng, which can be used to perform a dictionary attack on WPA/WPA2 networks. To perform a dictionary attack with aircrack-ng, you will need to capture enough packets from the wireless network and have a dictionary file. You can use the following command to perform a dictionary attack with aircrack-ng: # Perform a dictionary attack with aircrack-ng sudo aircrack-ng [capture file name].cap -w [dictionary file name].txt Aircrack-ng will analyze the captured packets and attempt to crack the WPA/WPA2 password is found in the dictionary. If the password is found in the dictionary. If the password is found in the dictionary file name].txt Aircrack-ng will analyze the captured packets and attempt to crack the WPA/WPA2 password is found in the dictionary. Passwords with Aircrack-ng In addition to dictionary attacks, aircrack-ng can also be used to perform a brute force attack on WPA/WPA2 networks. A brute force attack is a type of attack that tries every possible combination of characters until the password is found. Brute force attacks can take a very long time, but they are guaranteed to find the password if it exists in the character set being used. To perform a brute force attack with aircrack-ng, you can use the following command: # Perform a brute force attack with aircrack-ng will analyze the captured packets and attempt to crack the WPA/WPA2 password using a brute force attack. If the password is successfully cracked, aircrack-ng will display the password in plain text. Please note that cracking WPA/WPA2 passwords is illegal in many jurisdictions, and you should only attempt to crack password is successfully cracked, aircrack-ng will display the password in plain text. In conclusion, aircrack-ng is a powerful tool for wireless network security analysis and cracking. With the knowledge and understanding of wireless security, network scanning, and cracking WEP and WPA/WPA2 passwords with aircrack-ng, you can now assess the security of your own wireless network and identify vulnerabilities. However, its important to use aircrack-ng for educational purposes only and never for illegal activities. Remember to always respect the security. With the right knowledge and tools, we can all work together to ensure the security and privacy of our wireless networks. If you want to know how to hack WiFi access point just read this step by step aircrack-ng tutorial, run the verified commands and hack WiFi AP (access points) that use WPA/WPA2-PSK (pre-shared key) encryption. The basis of this method of hacking WiFi lies in capturing of the WPA/WPA2 authentication handshake and then cracking the PSK using aircrack-ng. How to hack WiFi the action plan: Download and install the latest aircrack-ngStart the wireless interface in monitor mode using the airmon-ngStart the aircodump-ng on AP channel with filter for BSSID to collect authentication handshake[Optional] Use the aireplay-ng to deauthenticate the wireless clientRun the aircrack-ng to hack the WiFi password by cracking the authenticate the wireless clientRun the aircrack-ng to hack the WiFi password by cracking the authenticate the wireless clientRun the aircrack-ng to hack the WiFi password by cracking the authenticate the wireless clientRun the aircrack-ng to hack the WiFi password by cracking the authenticate the wireless clientRun the aircrack-ng to hack the WiFi password by cracking the authenticate the wireless clientRun the aircrack-ng to hack the WiFi password by cracking the authenticate the wireless clientRun the aircrack-ng to hack the WiFi password by cracking the authenticate the wireless clientRun the aircrack-ng to hack the WiFi password by cracking the authenticate the wireless clientRun the aircrack-ng to hack the WiFi password by cracking the authenticate the wireless clientRun the aircrack-ng to hack the WiFi password by cracking the authenticate the wireless clientRun the aircrack-ng to hack the WiFi password by cracking the authenticate the wireless clientRun the aircrack-ng to hack the WiFi password by cracking the authenticate the wireless clientRun the aircrack-ng to hack the WiFi password by cracking the authenticate the wireless clientRun the aircrack-ng to hack the WiFi password by cracking the authenticate the wireless clientRun the aircrack-ng to hack the wireless clientRun the aircrack-ng to hack the wireless clientRun the aircrack-ng to hack the wireless clientRun the aircrack-ng to hack the wireless clientRun the aircrack-ng to hack the wireless clientRun the aircrack-ng to hack the wireless clientRun the aircrack-ng to hack the wireless clientRun the aircrack-ng to hack the wireless clientRun the aircrack-ng to hack the wireless clientRun the aircrack-ng to hack the wireless clientRun the aircrack-ng to hack the wireless clientRun the aircrack-ng to hack the wireless clientRun the aircrack-ng to hack the wireless clientRun the aircrack-ng to hack the wireless c latest version manually.Install the required dependencies: \$ sudo apt-get install build-essential libssl-dev libnl-3-dev pkg-config libnl-genl-3-devDownload and install the latest version): \$ wget -O - | tar -xz\$ cd aircrack-ng-1.2-rc4\$ sudo make installEnsure that you have installed the latest version of aircrack-ng: aircrack-ng --help Aircrack-ng 1.2 rc4 - (C) 2006-2015 Thomas d'Otreppe . Airmon-ng: Monitor ModeNow it is required to start the wireless network interface to monitor all traffic received from the wireless network. What is especially important for us monitor mode allows packets to be captured without having to associate with an access point. Find and stop all the processes that use the wireless interface and may cause troubles: sudo airmon-ng start wlan0InterfaceChipsetDriverwlan0InterfaceChipsetDriverwlan0Interface in monitor mode: sudo airmon-ng start wlan0Interface and may cause troubles: sudo airmon-ng start wlan0InterfaceChipsetDriverwlan0InterfaceChipsetDriverwlan0InterfaceChipsetDriverwlan0Interface and may cause troubles: sudo airmon-ng start wlan0InterfaceChipsetDriverwlan0InterfaceChipsetDriverwlan0InterfaceChi the example above the airmon-ng has created a new wireless interface called mon0 and enabled on it monitor mode. So the correct interface name to use in the next parts of this tutorial is the mon0.3. Airodump-ng: Authentication HandshakeCool Tip: Want to have some fun? Create a Linux fork bomb! One small string that is able to hang the whole system! Read more Now, when our wireless adapter is in monitor mode, we have a capability to see all the wireless traffic that passes by in the airodump-ng mon0All of the visible APs are listed in the lower part of the screen and the clients are listed in the lower part of the screen. CH 1 [] Elapsed: 20 s ][ 2014-05-29 12:46BSSID PWR Beacons #Data, #/s CH MB ENC CIPHER AUTH ESSID00:11:22:33:44:55 -48 212 1536 66 1 54e WPA2 CCMP PSK SomeAPBSSID STATION PWR Rate Lost Frames Probe00:11:22:33:44:55 AA:BB:CC:DD:EE:FF -44 0 - 1 114 5600:11:22:33:44:55 GG:HH:II:JJ:KK:LL -78 0 - 1 0 166:77:88:99:00:11 MM:NN:OO:PP:QQ:RR -78 2 - 32 0 1Start the airodump-ng on AP channel with the filter for BSSID to collect the authentication handshake for the access point we are interested in:\$ sudo airodump-ng -c 1 --bssid 00:11:22:33:44:55 -w WPAcrack mon0 --ignore-negativeoneOptionDescription-cThe channel for the wireless network--bssidThe MAC address of the access point-wThe file name prefix for the file which will contain authentication handshakemon0The wireless interface--ignore-negative-oneFixes the fixed channel : -1 error messageNow wait until airodump-ng captures a handshake. If you want to speed up this process go to the step #4 and try to force wireless client reauthentication. After some time you should see the WPA handshake: 00:11:22:33:44:55 in the top right-hand corner of the screen. This means that the airodump-ng has successfully captured the handshake: CH 1 ][ Elapsed: 20 s ][ 2014-05-29 12:46 WPA handshake: 00:11:22:33:44:55BSSID PWR Beacons #Data, #/s CH MB ENC CIPHER AUTH ESSID00:11:22:33:44:55 -48 212 1536 66 1 54e WPA2 CCMP PSK CrackMeBSSID STATION PWR Rate Lost Frames Probe00:11:22:33:44:55 AA:BB:CC:DD:EE:FF -44 0 - 1 114 564. Aireplay-ng: Deauthenticate ClientCool Tip: Want to stay anonymous? Learn how to use PROXY on the Linux command line. Read more If you cant wait till airodump-ng captures a handshake, you can send a message to the wireless client will then hopefully reauthenticate with the AP and well capture the authentication handshake. Send deauth to broadcast: \$ sudo aireplay-ng --deauth 100 -a 00:11:22:33:44:55 mon0 --ignore-negative-oneSend directed deauth (attack is more effective when it is targeted):\$ sudo aireplay-ng --deauth 100 -a 00:11:22:33:44:55 -c AA:BB:CC:DD:EE:FF mon0 --ignore-negative-oneOptionDescription--deauth 100 -a 00:11:22:33:44:55 mon0 --ignore-negative-oneOptionDescription--deauth 100 -a 00:11:22:33:44:55 mon0 --ignore-negative-oneOptionDescription--deauth 100 -a 00:11:22:33:44:55 -c AA:BB:CC:DD:EE:FF mon0 --ignore-negative-oneOptionDescription--deauth 100 -a 00:11:22:33:44:55 -c AA:BB:CC:DD:EE:FF mon0 --ignore-negative-oneOptionDescription--deauth 100 --ignore-negative-oneOptionDescription--deauth 100 --i aThe MAC address of the access point-cThe MAC address of the clientmon0The wireless interface--ignore-negative-oneFixes the fixed channel : -1 error messageCool Tip: Need to hack WiFi password? Dont wast your time! Use John the Ripper the fastest password cracker! Read more 5. Aircrack-ng: Hack WiFi PasswordUnfortunately there is no way except brute force to break WPA/WPA2-PSK encryption. To hack WiFi password dictionary. You can download some dictionary. You can download some WPAcrack.capOptionDescription-wThe name of the dictionary file-bThe MAC address of the access pointWPAcrack.capThe name of the file that contains the authentication handshake Aircrack-ng 1.2 beta3 r2393 [00:08:11] 548872 keys tested (1425.24 k/s) KEY FOUND! [ 987654321 ] Master Key : 5C 9D 3F B6 24 3B 3E 0F F7 C2 51 27 D4 D3 0E 97 CB F0 4A 28 00 93 4A 8E DD 04 77 A3 A1 7D 15 D5 Transient Key : 3A 3E 27 5E 86 C3 01 A8 91 5A 2D 7C 97 71 D2 F8 AA 03 85 99 5C BF A7 32 5B 2F CD 93 C0 5B B5 F6 DB A3 C7 43 62 F4 11 34 C6 DA BA 38 29 72 4D B9 A3 11 47 A6 8F 90 63 46 1B 03 89 72 79 99 21 B3 EAPOL HMAC : 9F B5 F4 B9 3C 8B EA DF A0 3E F4 D4 9D F5 16 62Cool Tip: Password cracking often takes time. Combine aircrack-ng with John The Ripper to pause/resume cracking whenever you want without loosing the progress! Read more Was it useful? Share this post with the world!

How to download aircrack ng. How to aircrack ng kali. How to use aircrack ng. How to install aircrack ng on ubuntu. How to use aircrack ng on windows 10. How to install aircrack ng. How to install aircrack ng in termux.